# TẬP ĐOÀN BƯU CHÍNH VIỄN THÔNG VIỆT NAM VIỄN THÔNG THÀNH PHỐ HỒ CHÍ MINH

# VNPT Real life

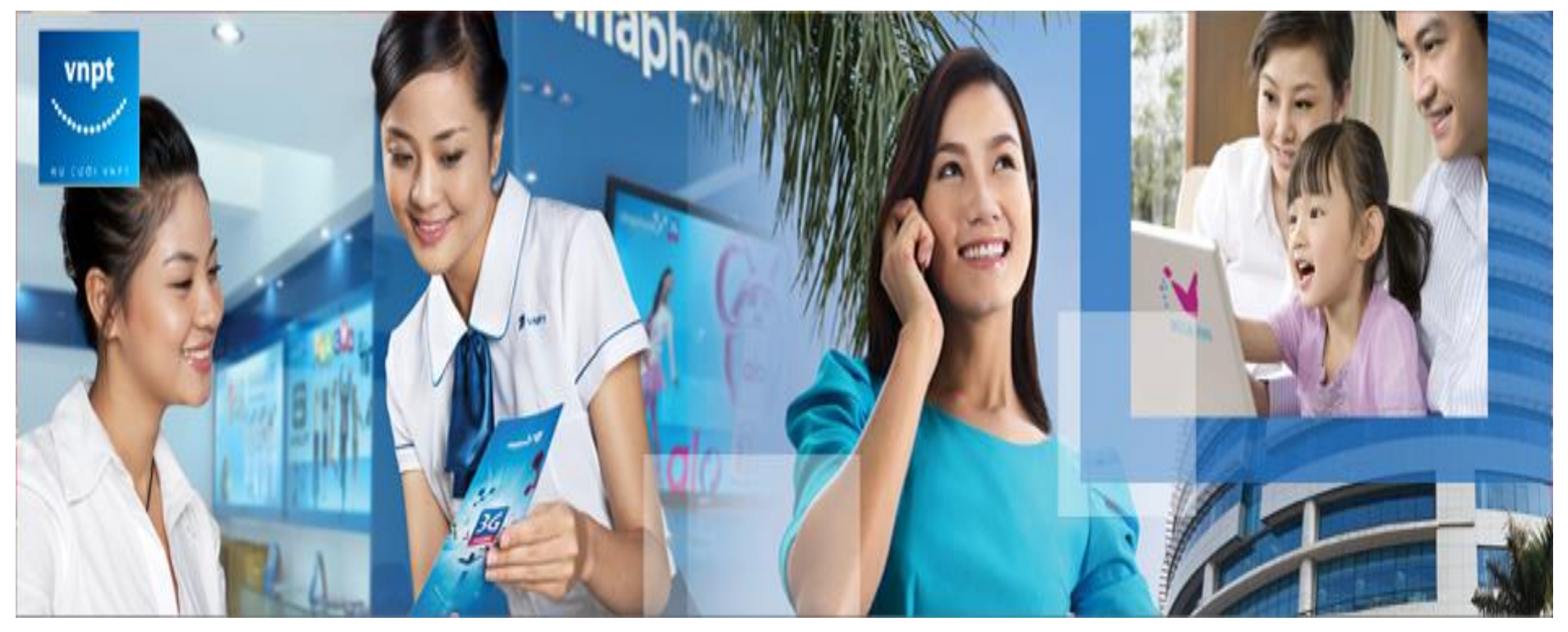

# TẬP ĐOÀN BƯU CHÍNH VIỄN THÔNG VIỆT NAM VIỄN THÔNG THÀNH PHỐ HỒ CHÍ MINH

### TÀI LIỆU HƯỚNG DẪN SỬ DỤNG

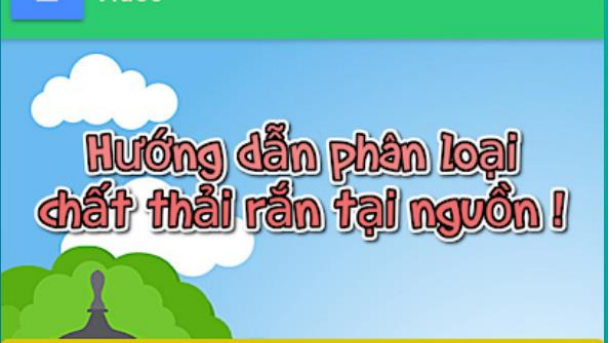

Video

#### MỤC TIÊU CỦA VIỆC THỰC HIỆN PHÂN LOẠI "RẮC"

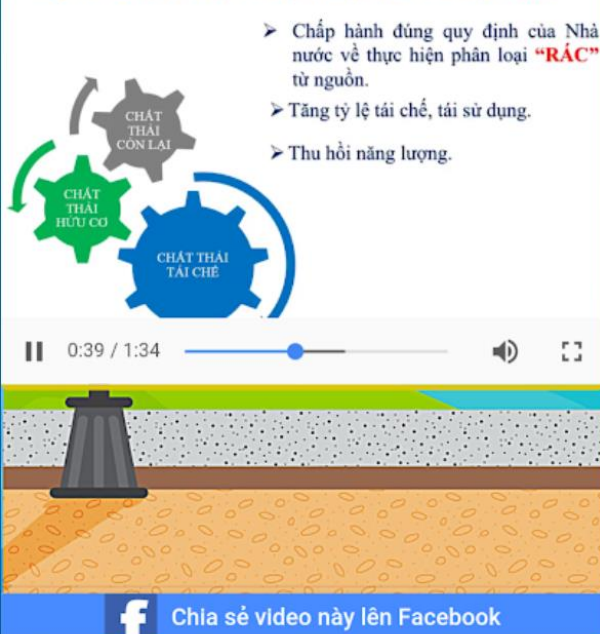

### HƯỚNG DẪN PHÂN LOẠI CHẤT THẢI RẮN TẠI NGUỒN

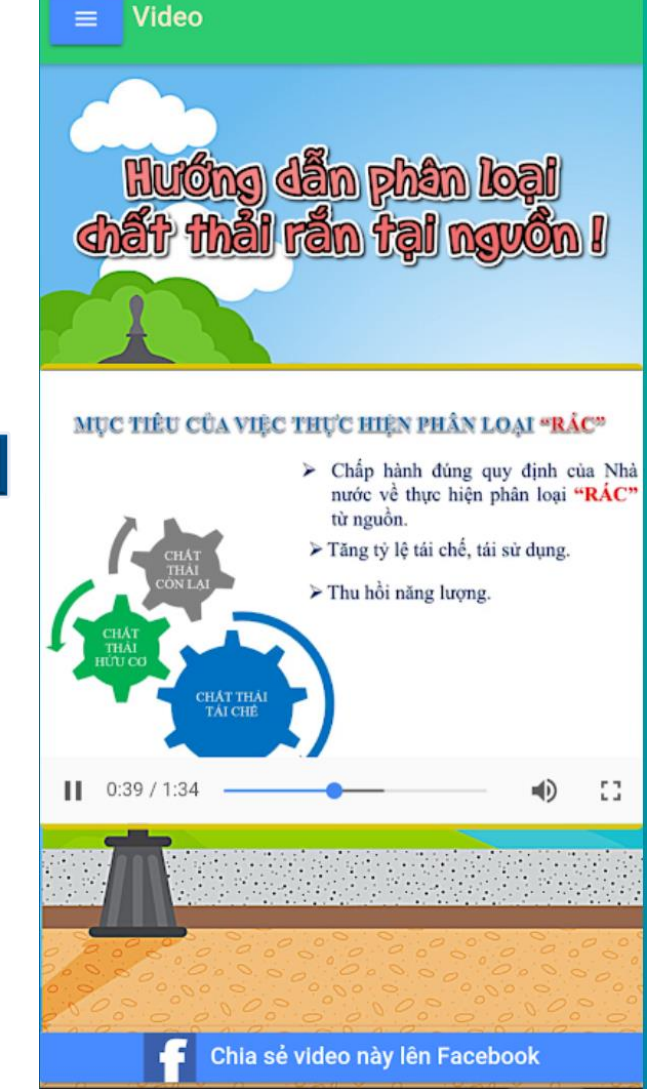

# TẬP ĐOÀN BƯU CHÍNH VIỄN THÔNG VIỆT NAM VIỄN THÔNG THÀNH PHỐ HỒ CHÍ MINH

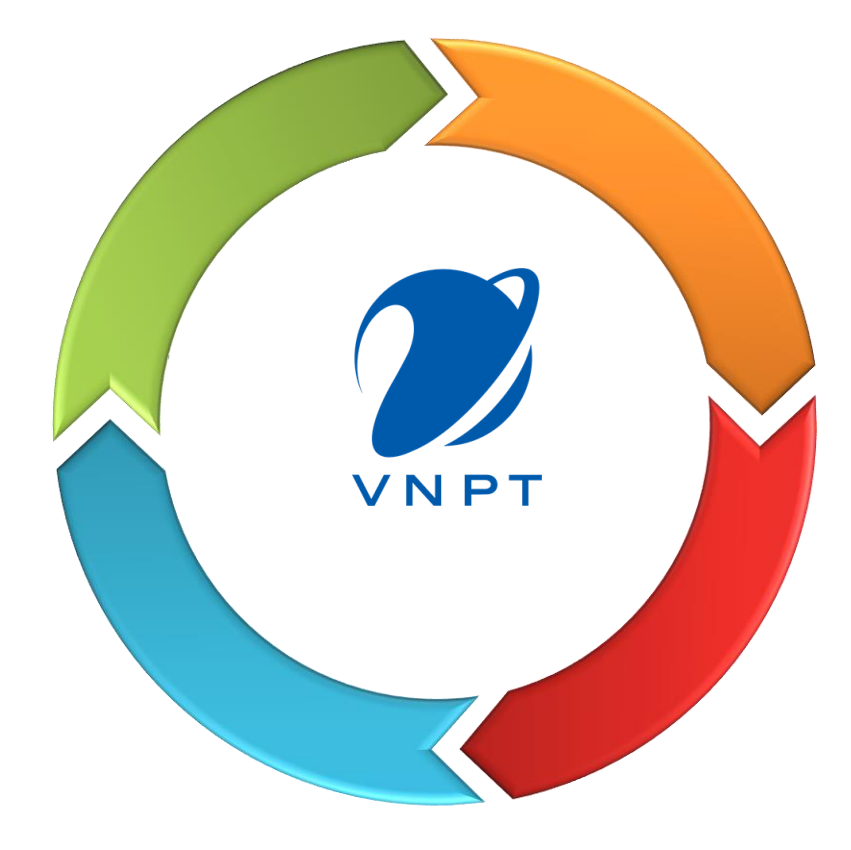

Tải và cài đặt App Xem hướng dẫn quaVideo Xem hướng dẫn dạng Text Gửi email phản hồi Hướng dẫn sử dụng

# TẢI VÀ CÀI ĐẶT APP

#### ✓ Android:

https://play.google.com/store/apps/details?id=hoangN.plracthai.com&rdid=hoangN.plracthai.com&pageId=none

#### ✓ IOS

https://itunes.apple.com/us/app/ph%C3%A2n-lo%E1%BA%A1i-r%C3%A1cth%E1%BA%A3i/id1380618252?ls=1&mt=8

Sau khi tải theo link này, App sẽ được cài đặt vào thiết bị di động của quý vị.

5.0 \*

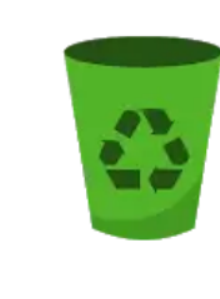

Phân loại chất thải rắn tại nguồn VNPT Hồ Chí Minh

ž

▶ INSTALLED

### **XEM VIDEO**

Sau khi cài đặt App, quý vị sẽ được xem đoạn Video Clip hướng dẫn phân loại chất thải rắn tại nguồn với các thông tin:

- Cơ sở Pháp lý thực hiện phân loại "Rác"
- Thực trạng phân loại rác thải tại địa phương
- ✓ Quy định xử phạt hành vi không phân loại rác
- Lộ trình triển khai phân loại rác thải trên địa bàn Thành phố Hồ Chí Minh
- ✓ Mục tiêu của việc phân loại rác
- ✓ Ý nghĩa của việc phân loại rác
- ✓ Cách thức phân loại chất thải
- ✓ Cách thức tổ chức thu gom chất thải sau phân loại
- Quy trình thu gom, vận chuyển & xử lý chất thải sau phân loại

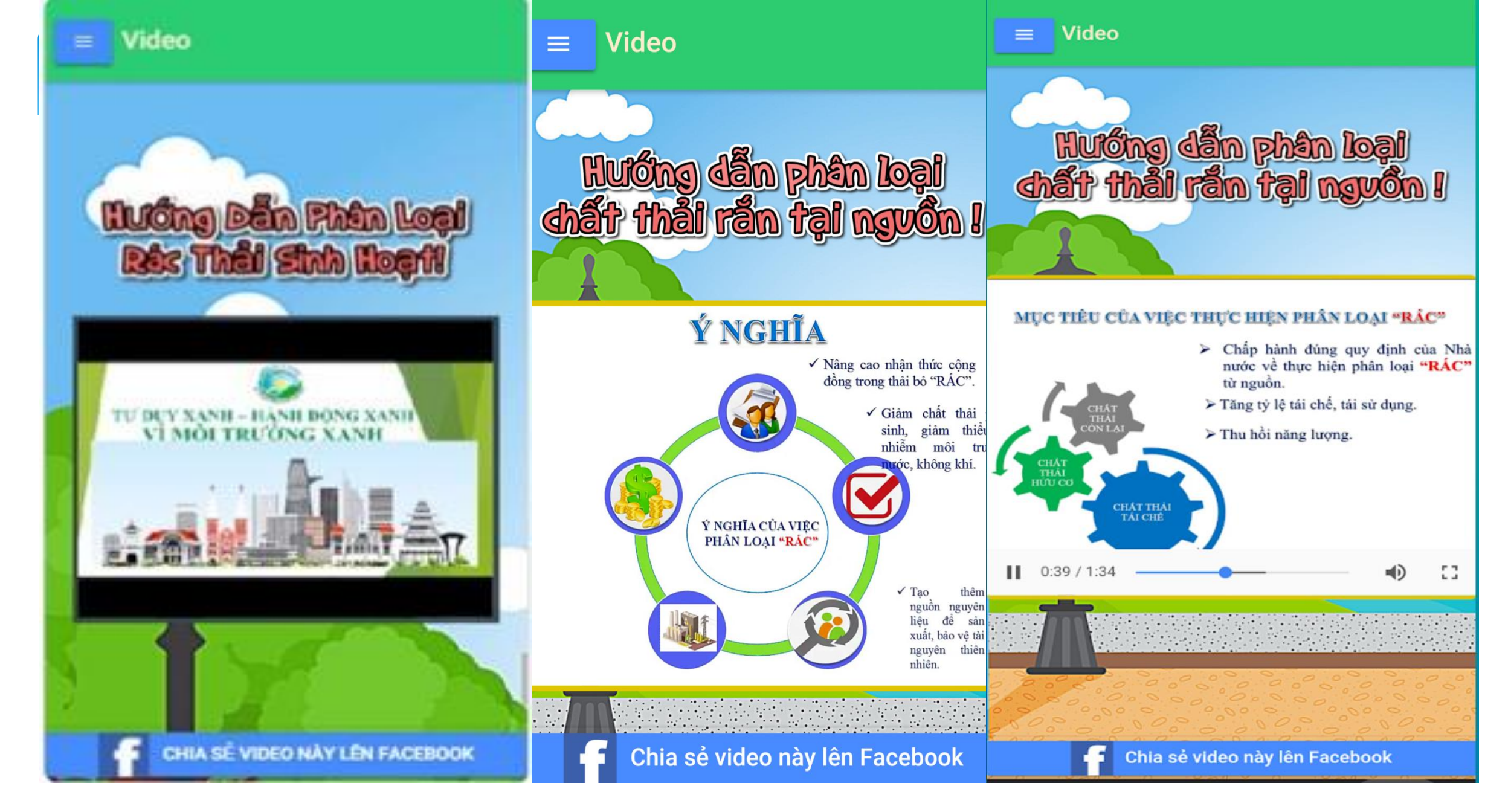

## XEM HƯỚNG DẪN DẠNG TEXT

# Để xem được các thông tin hướng dẫn phân loại chất thải dạng text, Quý vị, bấm vào nút and trên màn hình

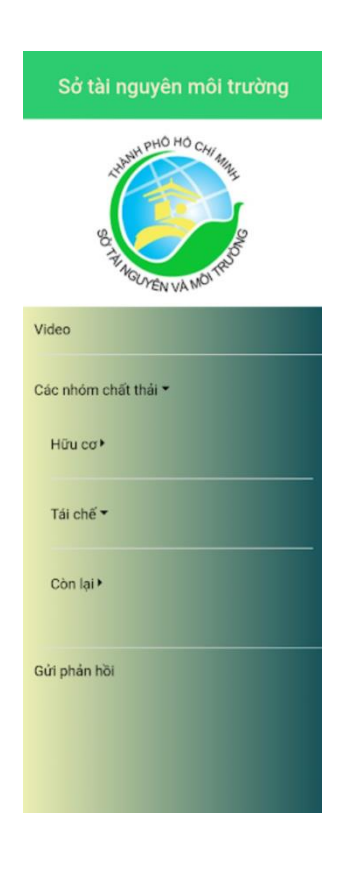

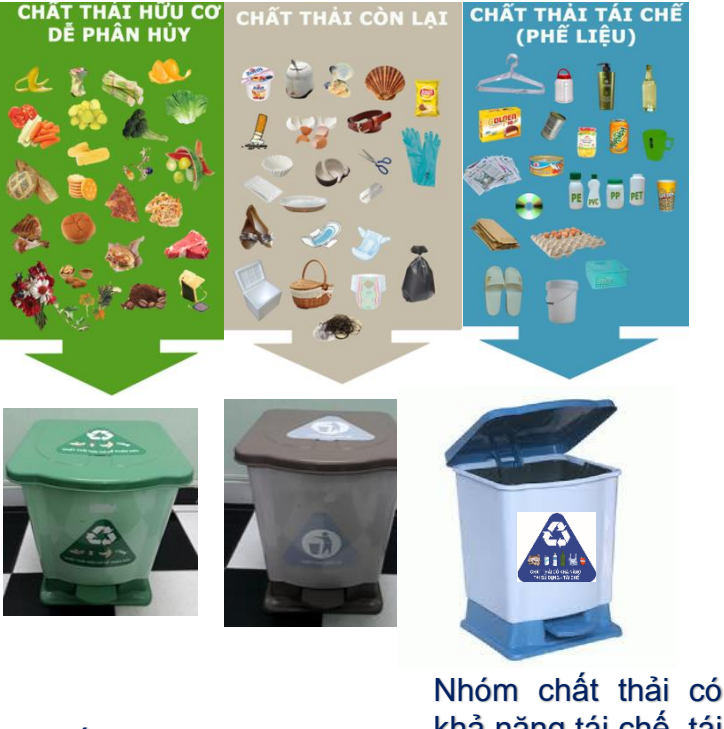

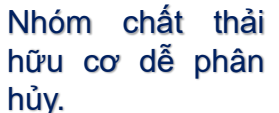

Nhóm chât thải có khả năng tái chế, tái Nhóm chất sử dụng (hay còn thải còn lại. gọi là phế liệu).

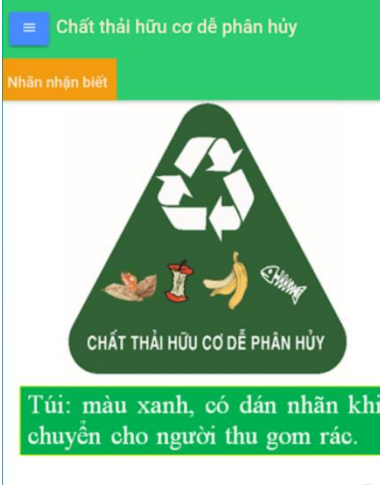

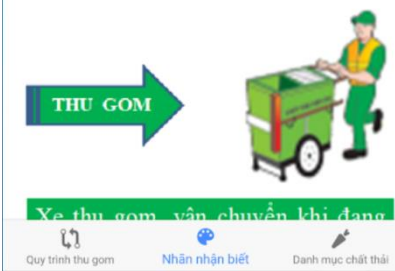

### **GỬI EMAIL PHẢN HỒI**

Khi cần gửi phản hồi hay góp ý về lĩnh vực tài nguyên môi trường, Quý vị vui lòng bấm vào nút "**GỬI PHẢN HỒI**", soạn nội dung cần góp ý, bấm nút "**GỬI**". Ý kiến của Quý vị sẽ được gửi đến Hộp thư điện tử của Sở TNMT.

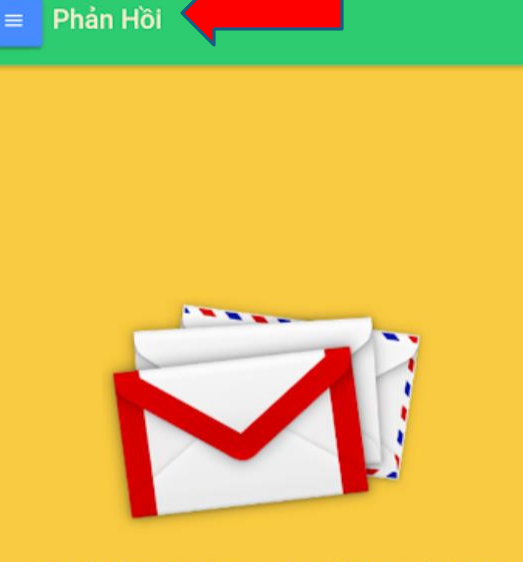

Hãy để chúng tôi phục vụ bạn tốt hơn. Trân trọng!

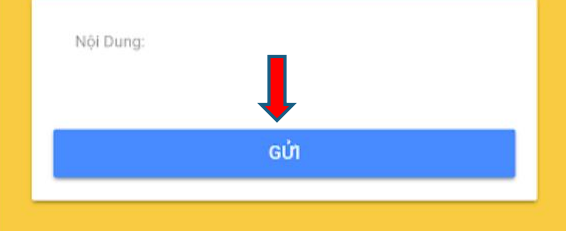

## HƯỚNG DẪN SỬ DỤNG

Hiện nay, tài liệu hướng dẩn sử dụng App "Hướng dẫn phân loại chất thải rắn tại nguồn" của Sở Tài nguyên & Môi trường Thành phố Hồ Chí Minh đã được đưa lên App, Quý vị có thể bấm vào nút "HƯỚNG DÃN SỬ DỤNG" để có được thông tin hướng dẫn.

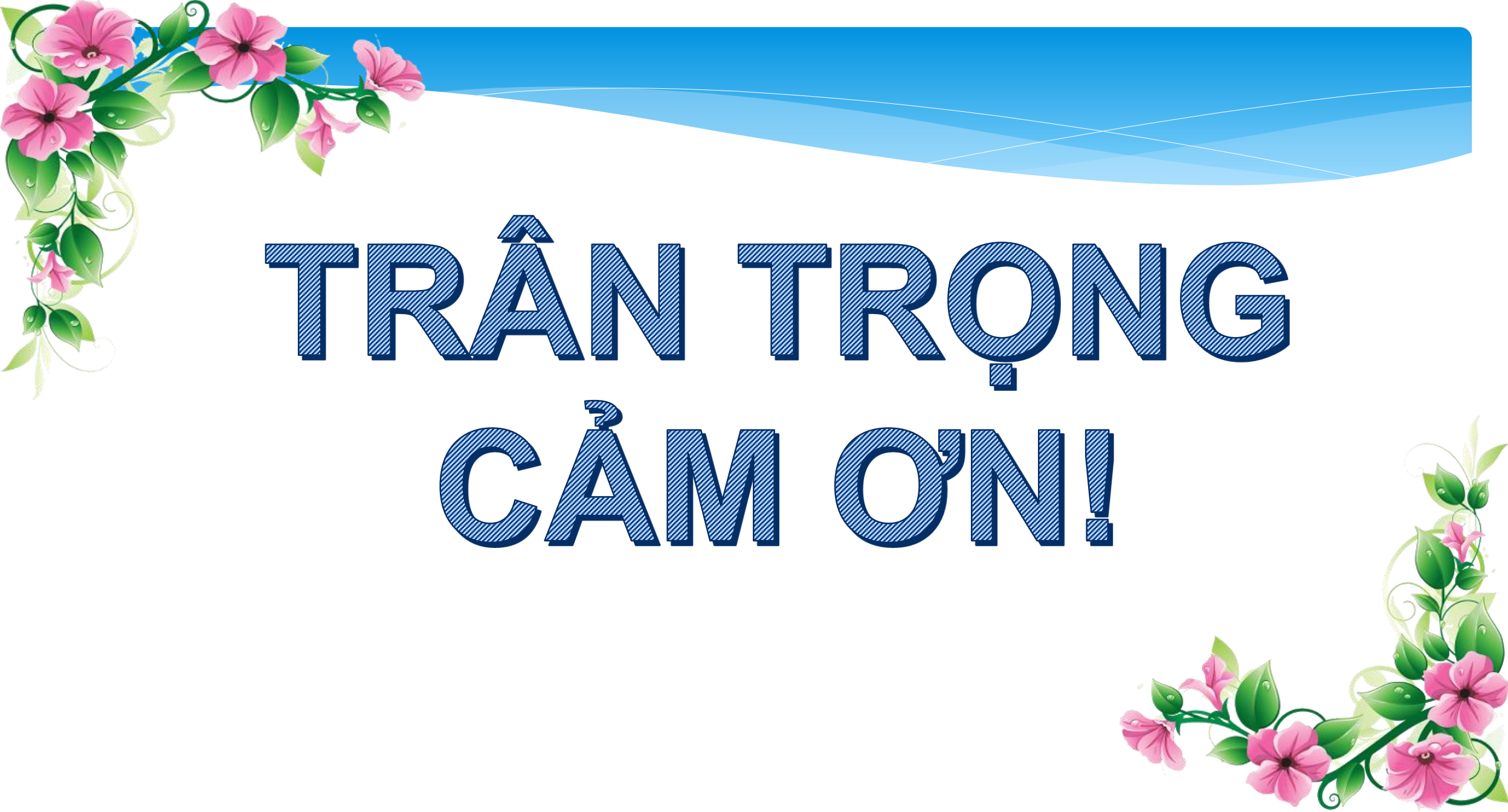